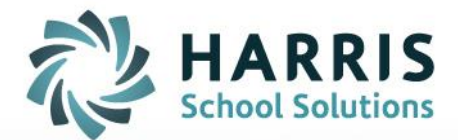

# **Teacher Performance Appraisals**

Superintendent Guide

STUDENT INFORMATION | FINANCIAL MANAGEMENT | SCHOOL NUTRITION

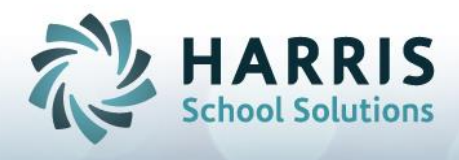

### Getting into mVal for the First Time

- 1. Navigate to the Login page for your district.
- 2. Enter your Username and Password

#### BONNIE HOMEWOOD DEMO DATABASE

|           | Bonnie Demo          |
|-----------|----------------------|
| Username: | amigo                |
| Password: | •••••                |
|           | Login Lost Password? |
|           |                      |

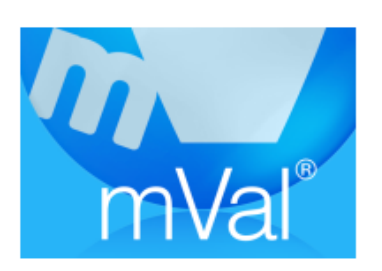

3. Click on the mVal icon

4. If you have forgotten, or do not know your password, click on the 'Lost Password' link on your login screen. An email will be sent to you from mVal with a random generated password. This is a temporary password and can be changed once you have logged into the system.

## Changing your Password in mVal

- 1. When first logging in you will notice a group of icons titled **Tools**
- 2. Select Profile

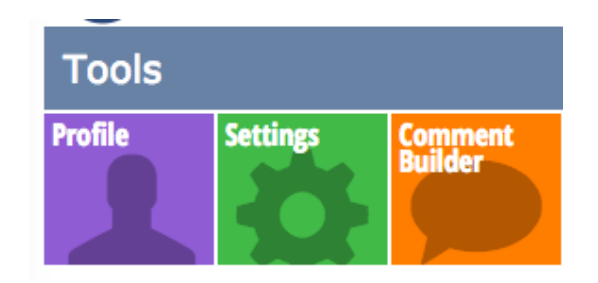

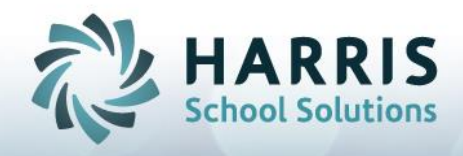

3. At the top you will see and select Change Password

Profile 🚽 💫 Edit | 🔨 Change Password |

4. Enter the Old Password , create and confirm your own New Password

| Change password   | ×    |
|-------------------|------|
| Old password:     |      |
| New password:     |      |
| Confirm password: |      |
|                   | Save |
|                   |      |

#### **Finding and Accessing The Summative Reports**

- 1. Once logged in, click on the **mVal** icon.
- 2. On the **Appraise/Report** screen, select **Reports**.
- 3. Click on HRS Report (depending on the number of reports you have access to this could be report #1-12)
- Annual Learning Plan report 10 Annual Learning Plan report
- HRS Tracking Report 11 HRS Tracking Report

#### Appraise/Report

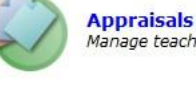

Manage teacher appraisals

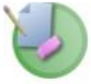

**Plan Appraisals** Manage which teachers need appraisals and manage groups

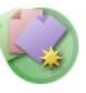

**Principal Performance Appraisals** Manage and complete your PPA documents

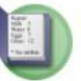

Reports View all reports

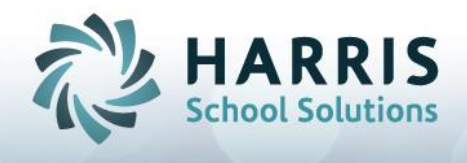

- 4. Click on the Individual Schools or the entire **District** to generate a report using staff in those locations.
- 5. Select the date range in order to view the reports within a specified time frame.
- 6. Click Submit Report.

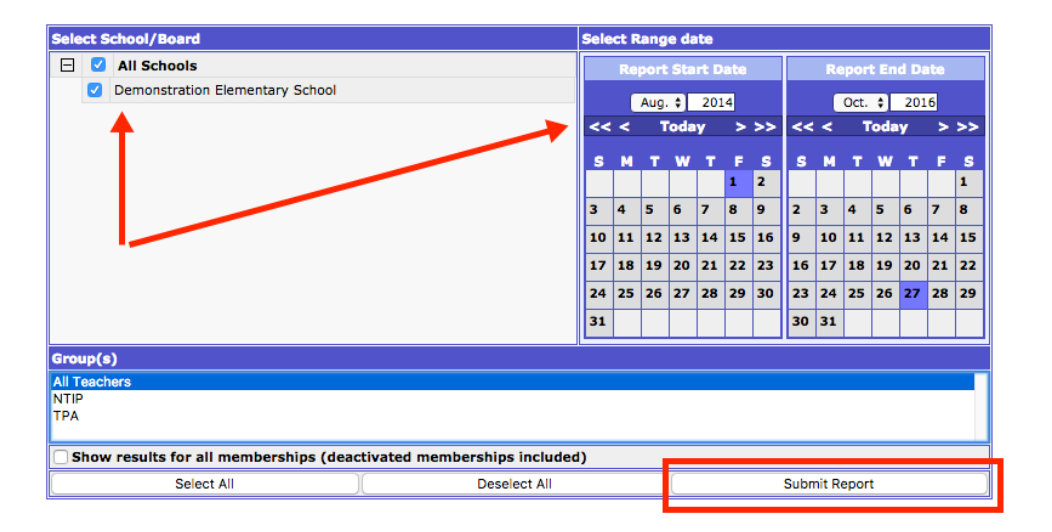

7. Using the arrow at the end of the title, click and select: **Superintendent List** of all appraisals needing approval.

| HRS Overdue Appraisals                                 |                                                        |        |
|--------------------------------------------------------|--------------------------------------------------------|--------|
|                                                        |                                                        |        |
| HRS Overdue Appraisals                                 | Superintendent List of all appraisals needing approval | T Dowr |
| HRS Tracking Report                                    | Supermittendent List of an approval                    |        |
| Superintendent List of all appraisals needing approval |                                                        |        |

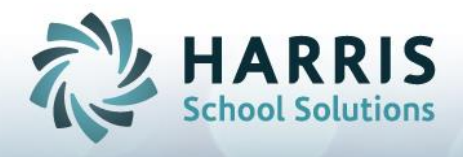

### **Authorizing the Summative Reports**

1. Select **Superintendent List of all appraisals needing approval**, to see a list of all appraisals awaiting Superintendent approval.

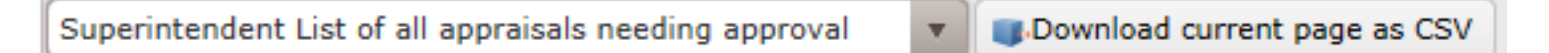

- 2. You can download the list and open as a speadsheet by clicking: Download current page as CSV
- 3. The report will show all the teachers' summative reports still awaiting Superintendent approval.
- 4. The **Current Appraisal** will be shown with a magnifying glass icon, to show that the appraisal can be opened from this screen. Click the name **Appraisal** to open the report.

|                       | Superintendent List of all appraisals needing approval (October 27th, 2016) |                   |                  |                  |               |            |               |               |              |             |                                    |
|-----------------------|-----------------------------------------------------------------------------|-------------------|------------------|------------------|---------------|------------|---------------|---------------|--------------|-------------|------------------------------------|
| Superintendent List o | f all appraisa                                                              | ls needi 🔻 Downlo | ad as CSV Downlo | ad PDF           |               | 1          |               |               |              |             |                                    |
| Name                  | Gender                                                                      | Employee Stat     | Hire Date(m      | Unique II        | Current Appra | urrent App | Current App   | Current Appra | Principal Si | Teacher Sig | Site Name                          |
| Coppice, Karen        | Female                                                                      | Not available     | 1/23/2012        | demo@me<br>x.com | Appraisal 58  | /30/2016   | Not available | Not available | NO           | NO          | Demonstration<br>Elementary School |
| Dern, Laura           | Female                                                                      | Not available     | 10/19/2008       | demo@me<br>x.com | Appraisal 30  | 0/27/2016  | Not available | Not available | NO           | NO          | Demonstration<br>Elementary School |
|                       |                                                                             |                   |                  |                  |               |            |               |               |              |             |                                    |

5. The program will then open in the **Appraisal Status** screen where you can view the Summative Report and Approve.

| Teacher Name Mrs. Sherry Dunlop |               |                           | School Name                                      | Demonstration E        | Demonstration Elementary School                 |             |  |  |
|---------------------------------|---------------|---------------------------|--------------------------------------------------|------------------------|-------------------------------------------------|-------------|--|--|
| Principa                        | al First Name | Jane                      | Principal Last Name                              | Footman                |                                                 |             |  |  |
| Apprais                         | al Name       | Appraisal 3               | Set Name                                         | Ontario Experien       | Ontario Experienced Teacher TPA 2007            |             |  |  |
| Apprais                         | al created by | Helen Amigos              | Date created                                     | Mon May 16 201         | Mon May 16 2016, 10:17 AM                       |             |  |  |
| Apprais                         | al Status     | Approved by Administrator | Approved and completed by Principal (10-27-2016) |                        |                                                 |             |  |  |
|                                 |               |                           | Date                                             |                        | Teacher Permission                              |             |  |  |
| Classroom Observation           |               |                           | <no dates="" set=""></no>                        | Lock teacher from view | Lock teacher from viewing classroom observation |             |  |  |
| Form Name                       |               |                           | Date                                             | Adm. Status            | Pri. Status                                     | Tea. Status |  |  |
| Re-Observation (Ontario)        |               |                           | <no dates="" set=""></no>                        | Not Approved           | All Done 0                                      | Completed 0 |  |  |
| 🔍 🝏 Summative Report (Ontario)  |               |                           | <no dates="" set=""></no>                        | Not Approved           | All Done 🗘                                      | Completed 0 |  |  |

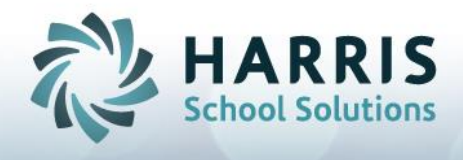

- 6. Clicking on the Form Name: (Summative Report Form, New Teacher Induction Program) will open the Summative Form
- 7. When finished reading the form, select **Cancel or use the back buttons** in the toolbar to return to this screen.

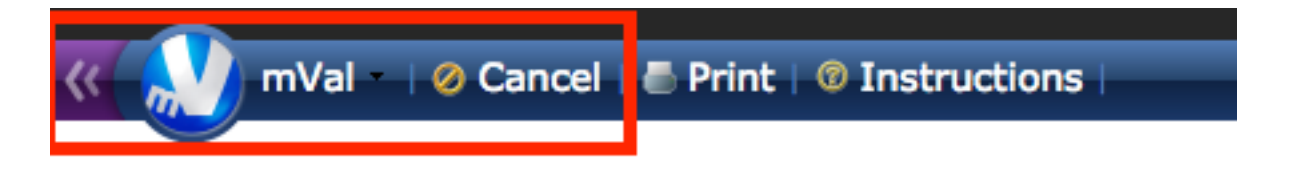

8. When satisfied, click the box **Approved by Superintendent** to complete the process.

| Teacher Name Mrs. Sherry Dunlop |               |                                        |                                                                                                    | School Name                                               | Demonstration Elementary School      |             |             |  |
|---------------------------------|---------------|----------------------------------------|----------------------------------------------------------------------------------------------------|-----------------------------------------------------------|--------------------------------------|-------------|-------------|--|
| Principal First Name Jane       |               |                                        |                                                                                                    | Principal Last Name                                       | Footman                              |             |             |  |
| Appraisal Name Appraisal 3      |               |                                        |                                                                                                    | Set Name                                                  | Ontario Experienced Teacher TPA 2007 |             |             |  |
| Apprais                         | al created by | ncien Aniigos                          |                                                                                                    | Date created                                              | Mon May 16 2016, 10:17 AM            |             |             |  |
| Appraisal Status                |               | Approved by Administrator (10-27-2016) |                                                                                                    | Approved and co                                           | completed by Principal (10-27-2016)  |             |             |  |
|                                 |               | Classroom Observation                  |                                                                                                    | Date Teacher Permission                                   |                                      |             | 1           |  |
| Classroom Observation           |               |                                        | <no< th=""><th colspan="3">ates set&gt; Lock teacher from viewing classroom observation</th><th>n O</th></no<> | ates set> Lock teacher from viewing classroom observation |                                      |             | n O         |  |
| Form Name                       |               |                                        |                                                                                                    | Date                                                      | Adm. Status                          | Pri. Status | Tea. Status |  |
| Re-Observation (Ontario)        |               |                                        | <no< th=""><th>o dates set&gt;</th><th>Approved 0</th><th>All Done 0</th><th>Completed 0</th></no<>            | o dates set>                                              | Approved 0                           | All Done 0  | Completed 0 |  |
| 🔍 🝏 Summative Report (Ontario)  |               |                                        | <no< th=""><th>o dates set&gt;</th><th>Approved 0</th><th>All Done 0</th><th>Completed 0</th></no<>            | o dates set>                                              | Approved 0                           | All Done 0  | Completed 0 |  |

9. You have opened multiple tabs at the top of your screen, so to return to the HRS Reports in order to navigate to the next appraisal, simply select the tab **mVal – HRS Reports**.

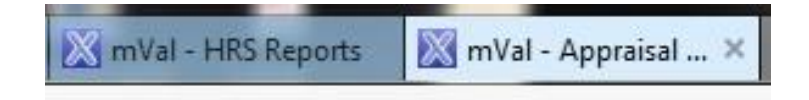